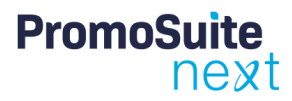

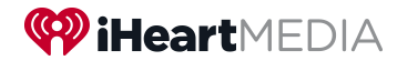

## **PromoSuite: Entering Winner Information**

## Overview

This document is intended for users who enter contest winner information in PromoSuite.

After reviewing, you will understand:

1. How to enter contest winner's information in PromoSuite and avoid creating duplicate records for the same person. Reducing this risk ensures the Finance team can accurately accumulate total winnings for individuals who win multiple contests in a given calendar year.

## Completing the Winner Sheet

• When completing the Winner Sheet, we want the system to ALWAYS determine if that person already exists in the PromoSuite's winner database BEFORE creating a NEW record.

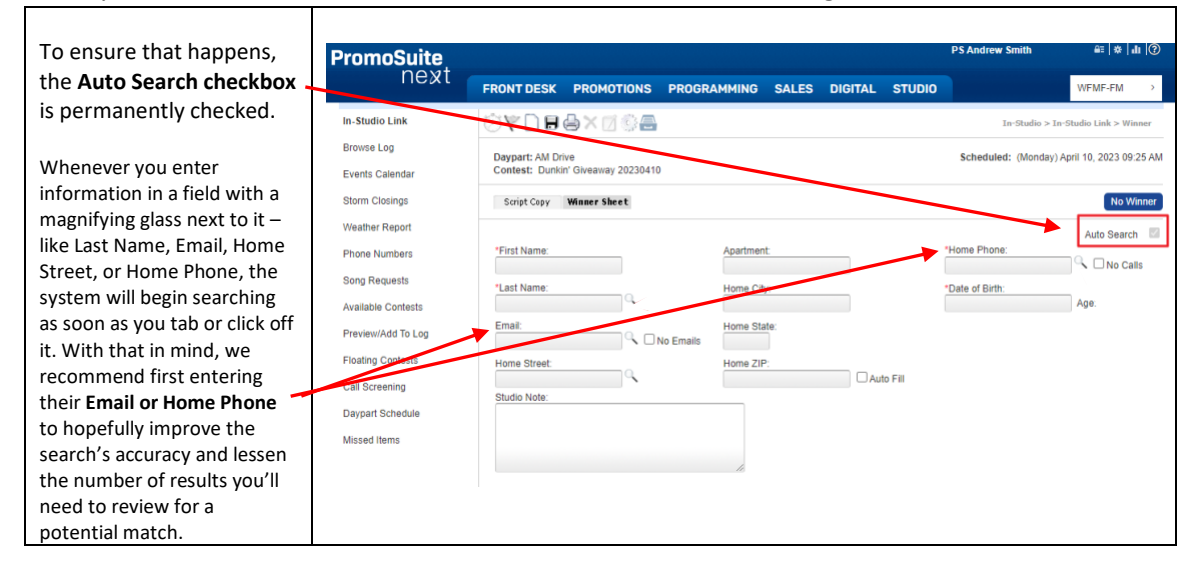

• When the search completes, you may receive a popup containing a list of potential matches.

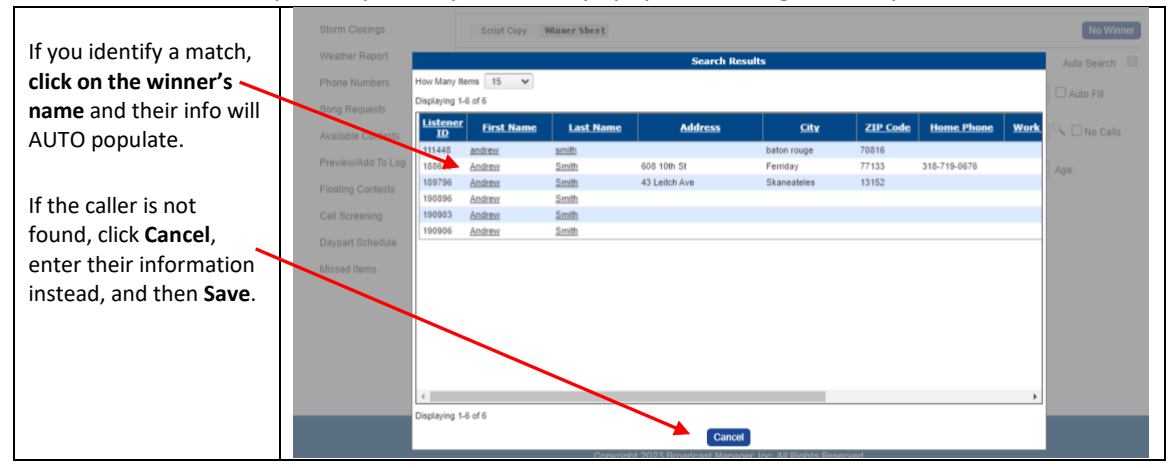